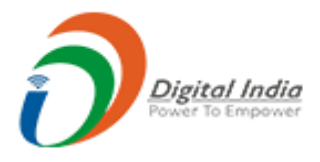

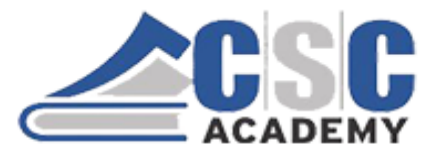

# Certificate in Computer Applications (CCA) Study Material

# CCA - 104 Web Technologies Part 2 (Unit 4 to Unit 5)

Supported by Institute of Management Studies (IMS), Ghaziabad-UP

© CSC Academy 2020. This material is not for public circulation

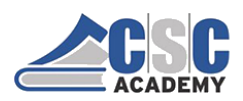

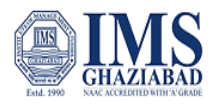

#### About CCA Program

The certificate program focuses on computer fundamentals. This program provides a comprehensive introduction to Fundamentals of Information Technology; Computer Applications; Internet & Communication Technologies; Web Programming; and Soft Skills.

The program is designed and conducted by CSC Academy along with one of the leading Management Institute, Institute of Management Studies, Ghaziabad (UP). Some of the core subject faculty are associated in delivering this program.

After the completion of this course, student will be able to:

- Get a basic understanding of personal computers and their operations.
- Use of MS Office Tools Like MS word, MS excel and Power point presentations
- Understand basics of Programming.
- Recognize and describe the working of Computer Networks.
- Get familiar with the basics of communication skills
- Develop good skills at writing business letters, emails, minutes of meeting and other business correspondence.
- Design and Implement interactive, responsive web site using HTM5L, CSS5 and JavaScript.
- Build Dynamic web site using server-side PHP Programming and Database connectivity.

#### The CCA program covers five course modules:

Unit 101: Fundamentals of IT & Programming

Unit 102: Data Communications

Unit 103: Soft Skills & Communications

Unit 104: Web Technologies

Unit 105: Cyber Security

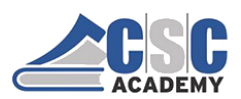

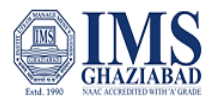

The objective of this study material is to provide the students to enable them to obtain knowledge and skills in the related subject. This material is not in itself to be read alone, and student should use this in addition to the CCA online e-learning content study. In case students need any further clarifications or have any suggestions to make for further improvement of the material contained herein, they may give the same at CSC Academy Centre.

All care has been taken to provide content in a manner useful to the students.

Permission of the CSC Academy is essential for reproduction of any portion of this material.

© CSC Academy

All rights reserved. No part of this book may be reproduced, stored in retrieval system, or transmitted, in any form, or by any means, electronic, mechanical photocopying, recording, or otherwise, without prior permission in writing from the publisher.

Edition : June 2020

Published by : CSC Academy

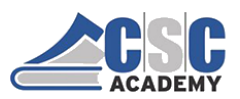

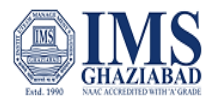

#### About CSC Academy

CSC Academy was setup in 2017 that provides access to professional learning for learners of diverse backgrounds and educational needs. The CSC Academy is a not-for-profit society under the Societies Registration Act 1860 (Act 21 of 1860), as applicable to the Union of Delhi with its registered office in Delhi. The CSC Academy board comprises of the Additional Secretary, Ministry of Electronics & Information Technology, Government of India as Chairman, and others reputed members from academia. CSC Academy has received certificate from Income Tax Department under section 12 AA and 80 G.

The CSC Academy is committed to teaching, delivering of specialized courses/ training programs, leadership, communication skills and promotion of entrepreneurship among the rural masses in India. Presently, the CSC Academy is delivering various Government of India sponsored skill and education programs, in addition to courses from private sector.

#### About Institute of Management Studies, Ghaziabad (UP)

IMS Ghaziabad is a pioneer institute for management education in Northern India. It is the first institute of IMS Society Ghaziabad with 30 glorious years of excellence. IMS Ghaziabad offers full time AICTE approved & NBA accredited PGDM Programme which has been awarded the MBA equivalent status by the Association of Indian Universities (AIU), PGDM - International Business, PGDM - Big Data Analytics and MCA Programme are approved by AICTE and affiliated to Dr APJ AKTU, Lucknow.

Since its foundation IMS Ghaziabad has gathered a lot of feathers in its cap with global accreditations and memberships such as Accreditation Services for International Colleges (U.K), AACSB Business Education Alliance, National Assessment and Accreditation Council - 'A' Grade.

IMS Ghaziabad is amongst Top 10 best B-Schools in North India as per latest MBA and B School Rankings. It has been awarded as the "Best Campus for Industry Oriented Management Education in India / Asia Pacific 2019" by ASSOCHAM and the Education Post. It has been ranked as 5th in North India and 15th in India by Times of India B School Survey, February 2019, A++ Institute in Delhi - NCR by 9th Chronicle B-School Survey 2018.

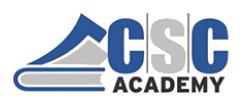

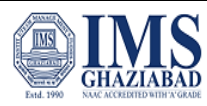

#### **Table of Contents**

| Course Outline                      | 6  |
|-------------------------------------|----|
| Unit 4 Scripting (JavaScript & CSS) | 8  |
| Unit 4.1 JavaScript                 | 8  |
| Unit 4.2 : Using Style Sheets - CSS |    |
| Unit 5 Server Side Scripting        | 35 |

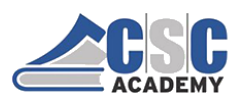

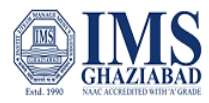

#### **Course Outline**

#### **Course Objective**

To familiarize with basics of the Internet programming and acquire knowledge and skills for creation of web site considering both client and server-side programming. It emphasizes to gain ability to develop responsive web applications.

#### **Course Outcomes**

At the end of this course, student should be able to:

- 1. Implement interactive web page(s) using HTML, CSS and JavaScript.
- 2. Design a responsive web site using HTML5 and CSS3.
- 3. Demonstrate Rich Inter Application.
- 4. Build Dynamic web site using server-side PHP Programming and Database connectivity.
- 5. Describe and differentiate different Web Extensions and Web Services.

#### **Course Outline**

#### **Unit I Designing and Planning Web Pages**

Designing and Planning Web Pages, Surveying the Possibilities, Website Evaluation Tool, Color Theory in Web Designing, Selecting a Color Scheme, Web Standards & Accessible Design, How People with Disabilities Access the Web, Planning & Organizing a Website.

#### **UNIT II Introduction to HTML**

Creating Pages with HTML, Basic HTML Markup, Basic Elements of HTML, Essential Tags, Common Tags, HTML Lists, Unordered Lists, Ordered Lists, Nested Lists, Creating Links, Linking to External Internet Sites, Creating a Data Table, Formatting Web Pages with Style Sheets, Introduction to Cascading Style Sheets, Anatomy of a Style, Applying Styles, Applying Styles to Data Tables, Page Layout Techniques, Layout with CSS, Layout with Tables, Using an external style sheet, Linking to an External Style Sheet.

#### **UNIT III Introduction to Web Graphics**

Introduction to Web Graphics, Copyright Law and Graphics on the Web, Understanding Web Graphics, Acquiring Images for Web Graphics, Cropping and Resizing, Adding Images to Your Web Page, Creating Navigation Buttons, Basic Shapes and Colors, Working With Text, Layer Basics, Basic

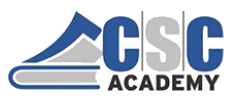

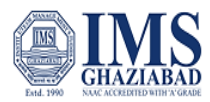

Image Manipulation, Selection Tools, Layer Effects.

#### UNIT IV Scripting (JavaScript & CSS)

A Simple JavaScript Program, Validating a Website, Validating Your HTML, Validating Your CSS, Introduction to Web Authoring Software, Basic Features of Web Authoring Software, Constructing the Client Website.

#### **UNIT V Introduction to Server, Database and PHP**

Introduction to Server, Introduction to Server-Side Scripting, Database, Sever installation & Working (WAMP), Introduction to PHP, PHP Script designing, Registration & Login Page, Maintenance & Handling of Server, Creating contact us page, Database Creation & handling SQL Queries, Live Running of Website.

#### **Reference books**

- 1. Jeffrey C. Jackson, "Web Technologies-A Computer Science Perspective", Pearson Education 2006.
- 2. Web Technologies, Black Book, Dreamtech Press.
- 3. Web Applications: Concepts and Real World Design, Knuckles, Wiley-India.
- 4. Internet and World Wide Web How to Program, P. J. Deitel & H M Deitel, Pearson.
- 5. Learning PHP, MySQL and JavaScript, Robin Nixon, O'Reilly.

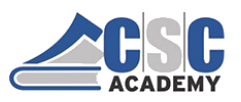

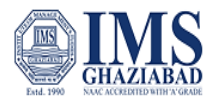

#### Unit 4 Scripting (JavaScript & CSS)

Unit 4.1 JavaScript

# **Browser Scripting**

- Browser scripting languages allow dynamic behavior to be specified within HTML documents.
- A scripting language is a lightweight programming language
- Browsers must support the used scripting language.
- Browsers are disabled for scripting to prevent the risk of misuse.

# What is JavaScript?

- JavaScript was designed to add interactivity to HTML pages.
- JavaScript is a scripting language.
- A JavaScript consists of lines of executable computer code.
- A JavaScript is usually embedded directly into HTML pages.
- JavaScript is an interpreted language (means that scripts execute without preliminary compilation).
- Everyone can use JavaScript without purchasing a license.

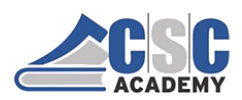

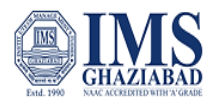

# JavaScript

- Are Java and JavaScript the Same?
- NO!
- Java and JavaScript are two completely different languages in both concept and design!
- Java (developed by Sun Microsystems) is a powerful and much more complex programming language in the same category as C and C++.

# What can a JavaScript Do?

- JavaScript gives HTML designers a programming tool.
- JavaScript can put dynamic text into an HTML page.
- JavaScript can react to event.
- JavaScript can read and write HTML elements.
- JavaScript can be used to validate data.
- JavaScript can be used to detect the visitor's browser.
- JavaScript can be used to create cookies.

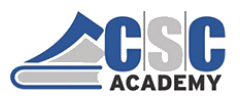

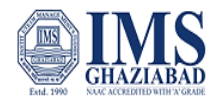

#### How to Put a JavaScript Into an HTML Page

```
<html>
<body>
<script type="text/javascript">
document.write("Hello
World!")
</script>
</body>
</html>
```

# Where to Put the JavaScript

- Head section
- Body section
- External scripts

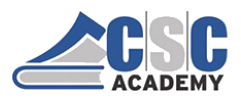

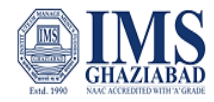

# JavaScript in the head section

```
<html>
<head>
<script type="text/javascript">
function message()
{
alert("This alert box was called with
the onload event")
}
</script>
</head>
<body onload="message()">
</body>
</html>
```

# Scripts in the body section

```
<html>
<head>
</head>
<body>
<script type="text/javascript">
document.write("Hello World!")
</script>
</body>
```

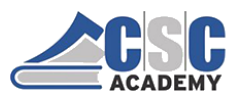

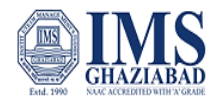

# Using External JavaScript

```
<html>
<head>
<script src="xyz.js">
</script>
</head>
<body>
</body>
</html>
```

# What can a JavaScript Do?

```
<html>
<body>
<script type="text/javascript">
var d = new Date()
var time = d.getHours()
if (time < 10)
{
document.write("<b>Good morning</b>")
}
else
{
document.write("<b>Good day</b>")
}
</script>
```

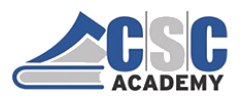

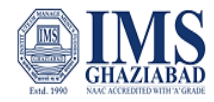

# What can a JavaScript Do?

<html> <body>

```
<script type="text/javascript">
  for (i = 0; i <= 5; i++)
    { document.write("The number is " + i)
        document.write("<br />")
    }
</script>
```

```
Explanation:
This for loop starts with i=0.
As long as <b>i</b> is less than, or equal to 5, the loop
will continue to run.
<b>i</b> will increase by 1 each time the loop runs.
```

</body> </html>

## JavaScript Objects

- Window: The top level object in the JavaScript hierarchy. The Window object represents a browser window. A Window object is created automatically with every instance of a <body> or <frameset> tag
- Navigator: Contains information about the client's browser
- Screen: Contains information about the client's display screen
- History: Contains the visited URLs in the browser window
- Location: Contains information about the current URL

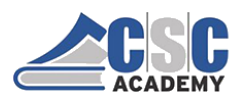

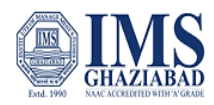

# **DOM Objects**

**DOM Anchor** DOM Base **DOM Button** DOM Form DOM Frameset DOM Image DOM Input Checkbox DOM Input File DOM Input Hidden DOM Input Radio DOM Input Submit DOM Link DOM Object DOM Select DOM Table DOM TableRow

**DOM** Area DOM Body DOM Event **DOM Frame DOM IFrame DOM Input Button DOM Input Password DOM Input Reset DOM Input Text** DOM Meta DOM Option DOM Style DOM TableCell **DOM** Textarea

#### Window Example

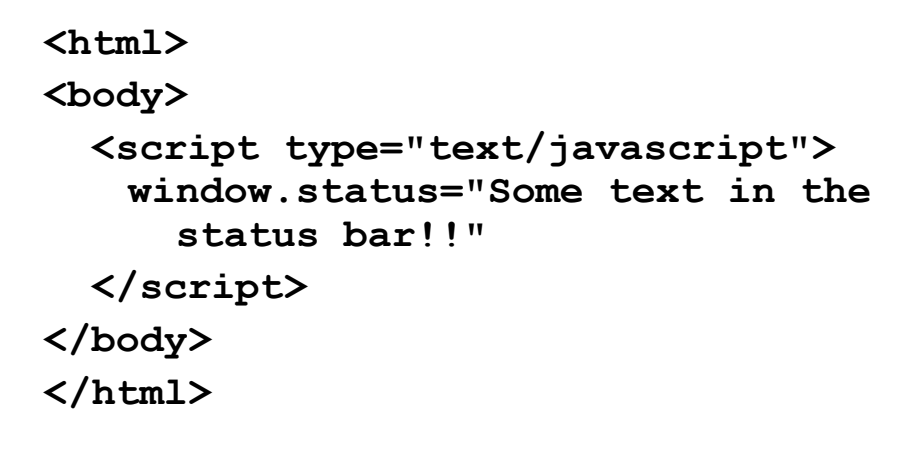

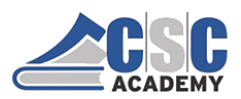

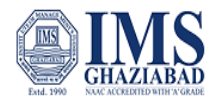

# Window Example

<html>

<body>

<script type="text/javascript">

myWindow=window.open('','','width=200, height=100')
myWindow.document.write("This is 'myWindow'")

myWindow.focus()

</script>

</body>

</html>

## Window Example

| ⊖ → ሮ ŵ | file:///C:/CSC/OUTPUTS/22.html | 😇 🟠 🔍 Search | lin 🚳 🖸 🏔 🗏 |
|---------|--------------------------------|--------------|-------------|
|         |                                |              |             |
|         |                                |              |             |
|         |                                |              |             |
|         |                                |              |             |
|         | 🔮 Moz. – 🗆 X                   |              |             |
|         | This is 'myWindow'             |              |             |
|         |                                |              |             |
|         |                                |              |             |
|         |                                |              |             |
|         |                                |              |             |
|         |                                |              |             |
|         |                                |              |             |
|         |                                |              |             |
|         |                                |              |             |
|         |                                |              |             |
|         |                                |              |             |
|         |                                |              |             |

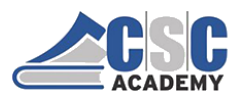

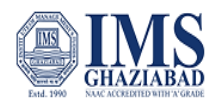

| <htn<br><boo<br><s<br><th>Bro<br/>dy&gt;<br/>script type="text/<br/>document.wri<br/>document.wri<br/>/script&gt;<br/>dy&gt;<br/>ml&gt;</th><th>/javascript"&gt;<br/>te("Name: ")<br/>te(navigator.appNan</th><th><b>) e</b><br/>ne + "</th><th>•")</th></s<br></boo<br></htn<br> | Bro<br>dy><br>script type="text/<br>document.wri<br>document.wri<br>/script><br>dy><br>ml> | /javascript"><br>te("Name: ")<br>te(navigator.appNan | <b>) e</b><br>ne + " | •")        |
|----------------------------------------------------------------------------------------------------|--------------------------------------------------------------------------------------------|------------------------------------------------------|----------------------|------------|
| (←) → C ŵ                                                                                                    | If ile:///C/CSC/OUTPUTS/23.html                                                            | ··· 8 \$                                             | Q, Search            | In 🕸 🖸 🎴 🗏 |
| Name: NetScape                                                                                                    |                                                                                            |                                                      |                      |            |

# Screen Example

```
<html>
<body>
<script type="text/javascript">
document.write("Width: ")
document.write(screen.width + "")
</script>
</body>
</html>
```

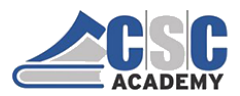

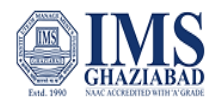

# Anchor Example

```
<html>
<head>
<script type="text/javascript">
function changeLink() {
   document.getElementById('myAnchor').innerHTML="W3Schools";
   document.getElementById('myAnchor').href="http://www.w3schools.com";
   document.getElementById('myAnchor').target="_blank"; }
</script>
</head>
```

```
<body>
<a id="myAnchor" href="http://www.microsoft.com">Microsoft</a>
<input type="button" onclick="changeLink()" value="Change link">
</body>
</html>
```

# Table Example

```
<head>
<script type="text/javascript">
  function changevalue()
                      {
     var x=document.getElementById('mytable').cells
           x[0].innerHTML="Ali"
           x[1].innerHTML="Veli"
           x[2].innerHTML="Selami"
                                 ł
</script>
</head>
<body>
 John 
    Doe 
   Alaska 
 <input type="button" value="Change value" onclick="changevalue()">
```

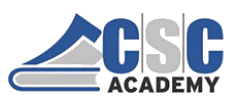

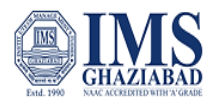

#### Unit 4.2 : Using Style Sheets - CSS

## What is CSS?

- A simple mechanism for controlling the style of a Web document without compromising its structure.
- It allows you to separate visual design elements (layout, fonts, colors, margins, and so on) from the contents of a Web page.
- Allows for faster downloads, streamlined site maintenance, and global control of design attributes across multiple pages.

## CSS vs just HTML

What can we do with CSS that we can't do with HTML?

- Control of backgrounds.
- Set font size to the exact height you want.
- Highlight words, entire paragraphs, headings or even individual letters with background colors.
- Overlap words and make logo-type headers without making images.
- Precise positioning.
- Linked style sheets to control the look of a whole website from one single location.
- And more.

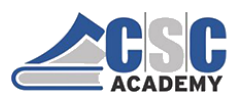

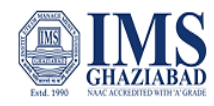

# The Anatomy of Cascading Style Sheets (CSS)

#### • Selector

- HTML element tags (examples: p, h2, body, img, table)
- class and ID names
- **Property** (examples: color, font-size)
- Value (examples: red, 14pt)

# The Anatomy of Cascading Style Sheets (CSS)

• The basic syntax of a CSS rule: selector {property 1: value 1; property 2: value 2}

Example: p {font-size: 8pt; color: red}

Notice the { } around the rule and the : before each value!

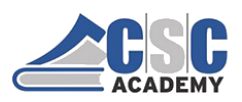

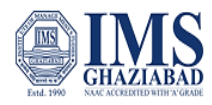

## Three ways to include CSS:

- 1. Local (Inline)
- 2. Global (Embedded, or Internal)
- 3. Linked (External)

# 1. Local

- Inline style sheet.
- Placed inside tags.
- Specific to a single instance of an html tag on a page.
- **Must** be used instead of <font> tags to specify font size, color, and typeface and to define margins, etc.
- Use to override an external or embedded style specification.

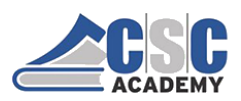

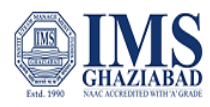

# Local (inline)

• Example

font-family: Arial, Helvetica, sans-serif">

This is a local stylesheet declaration.

On the browser:

This is a local stylesheet declaration.

# 2. Global

- Embedded or internal style sheet
- Applicable to an entire document
- Styles are defined within the <style> </style> tag, which is placed in the **header** of the html file (i.e., within <head> and </head>).

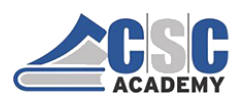

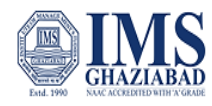

10

11

# Global (Internal)

• Example:

```
<html>
<head>
<title>Title</title>
<style type=''text/css''>
<!--[STYLE INFORMATION GOES HERE] -->
</style>
</head>
<body>
[DOCUMENT BODY GOES HERE]
</body>
</html>
```

# 3. Linked

- External style sheet
- Styles are saved in a separate file, with the extension **.css**
- This single stylesheet can be used to define the look of multiple pages.

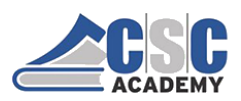

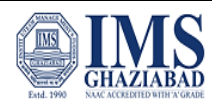

# <section-header><section-header><section-header><section-header><section-header><section-header><section-header><code-block><text></code>

# Linked (External)

• Example (continued)

To apply the stylesheet "*whatever.css*" to an HTML document, call it in from the header: <head>

<link rel="stylesheet"
href="whatever.css" type="text/css">
</head>

13

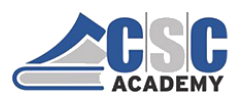

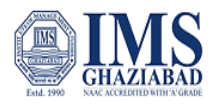

## Applying Styles to Data Tables

Up to this point, as we haven't applied any CSS styling to our tables, our example tables have not been too pleasing to the eye. CSS offers us several properties to customize how our tables appear on the page:

|                                                                                                    | Style                     | Description                                                       |  |
|----------------------------------------------------------------------------------------------------|---------------------------|-------------------------------------------------------------------|--|
|                                                                                                    | width                     | Width of element.                                                 |  |
|                                                                                                    | background-color          | Background color of element.                                      |  |
|                                                                                                    | color                     | Color of text in element.                                         |  |
|                                                                                                    | text-align                | Horizontal text alignment of element.                             |  |
|                                                                                                    | border                    | Border thickness and style of element.                            |  |
|                                                                                                    | padding                   | Padding (white space around content) of element.                  |  |
| Ne're already familiar with the <b>color</b> and <b>text-align</b> properties, but let's see examples of the other styles in action. |                           |                                                                   |  |
| <sup>-</sup> hc                                                                                                    | ough we're using these pr | roperties to style table elements, all of these properties may be |  |

used with many other XHTML elements, as we'll see in future lessons.

# Setting Table Width

We can set the overall width of a table by applying a class to the element:

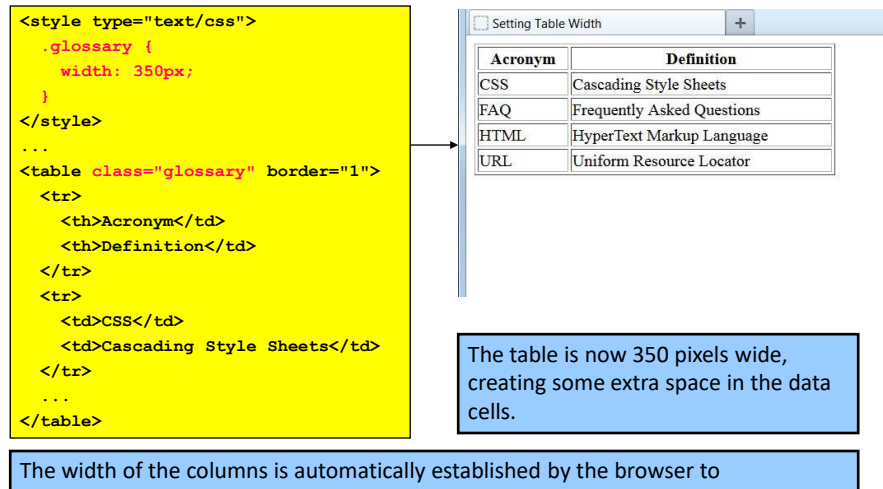

accommodate the cell contents, but we don't have to accept this format.

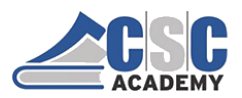

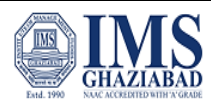

## Setting Column Width in Pixels

We can set the width of columns by setting the widths of the first row of data cells:

| <style type="text/css"></th><th>Setting Cell Width</th><th>+</th></tr><tr><th>.glossary {</th><th>Acronym</th><th>Definition</th></tr><tr><th>width: 350px;</th><th>CSS</th><th>Cascading Style Sheets</th></tr><tr><th>}<br>.col {</th><th>FAQ</th><th>Frequently Asked<br>Questions</th></tr><tr><th>width: 175px;</th><th>HTML</th><th>HyperText Markup<br>Language</th></tr><tr><th></style> | URL                                                                                                    | Uniform Resource<br>Locator                                   |  |
|----------------------------------------------------------------------------------------------------|----------------------------------------------------------------------------------------------------|---------------------------------------------------------------|--|
| Acronym<br>Definition                                                                                                    | We've now set each of the columns to<br>be 175 pixels in width, or half of the<br>total available table width. |                                                               |  |
| Cascading Style Sheets                                                                                                    | Notice that of some cell co additional lin                                                                     | due to the enforced width,<br>ntents had to wrap to an<br>ne. |  |

## Setting Column Width in Percent

Rather than pixels, we can also set column widths to be a percent of the total available width:

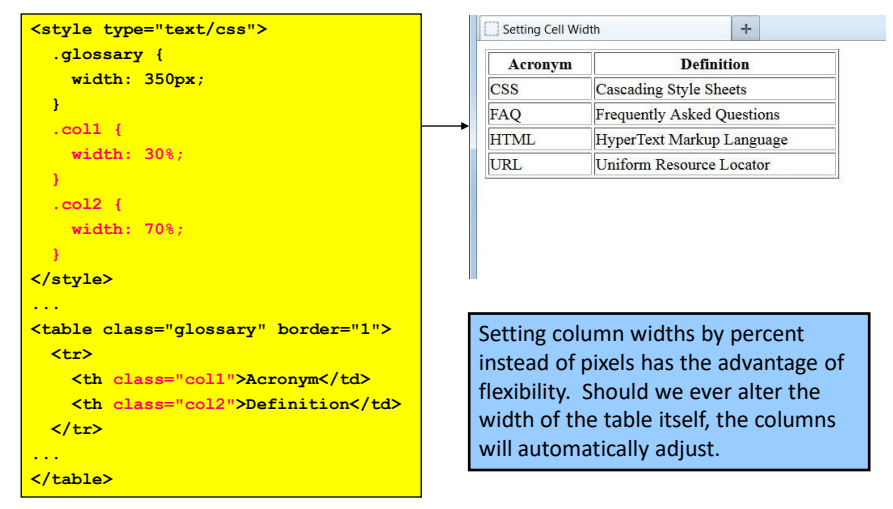

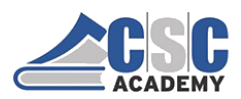

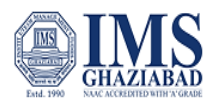

#### Borders

CSS provides us plenty of flexibility when generating borders around elements. There are multiple properties that affect the border that displays on the page:

| Style           | Description                                                                              |
|-----------------|------------------------------------------------------------------------------------------|
| border-style    | Type of border: none, solid, dashed, dotted, double, groove, ridge, inset, outset.       |
| border-color    | Color of border.                                                                         |
| border-width    | Width of border, measured in pixels. Also available: thin, medium, and thick.            |
| border-collapse | collapse: borders display as single border.<br>separate: borders are detached (default). |

We'll examine each of the first three, but first let's take a look at the **border-collapse** property.

## The border-collapse Property

By invoking the **border-collapse** property, we can force a table to collapse its borders into a single line between cells:

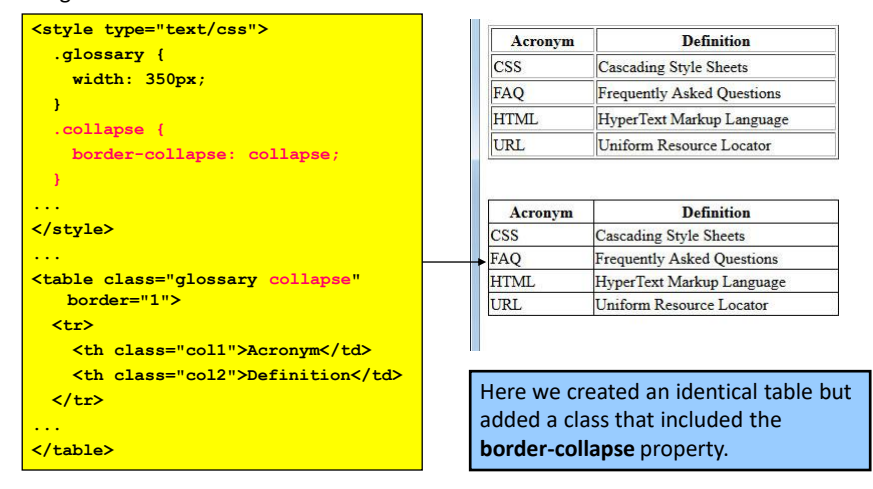

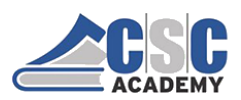

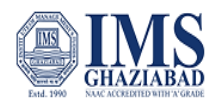

## Customizing Borders

By using the other three properties, we can create custom borders for our table:

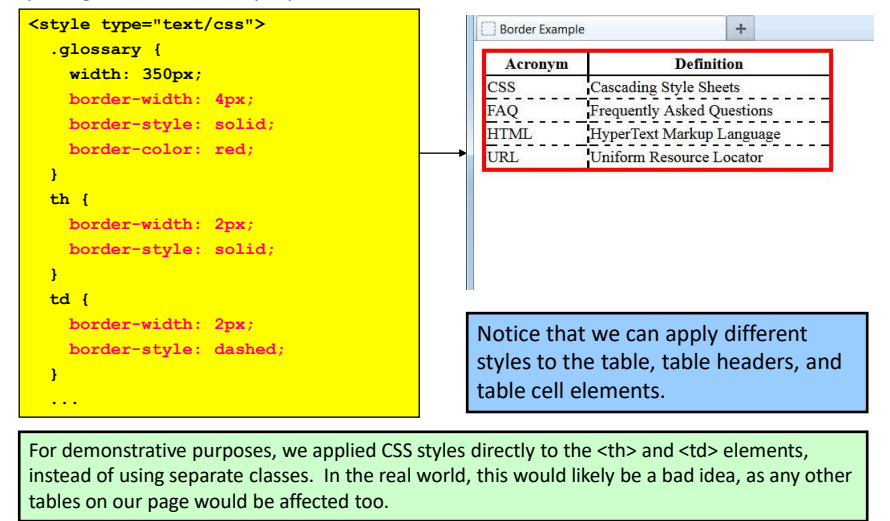

## Using CSS Border Shorthand

When specifying multiple border properties, we can use the CSS **border shorthand** to reduce the statement to a single line:

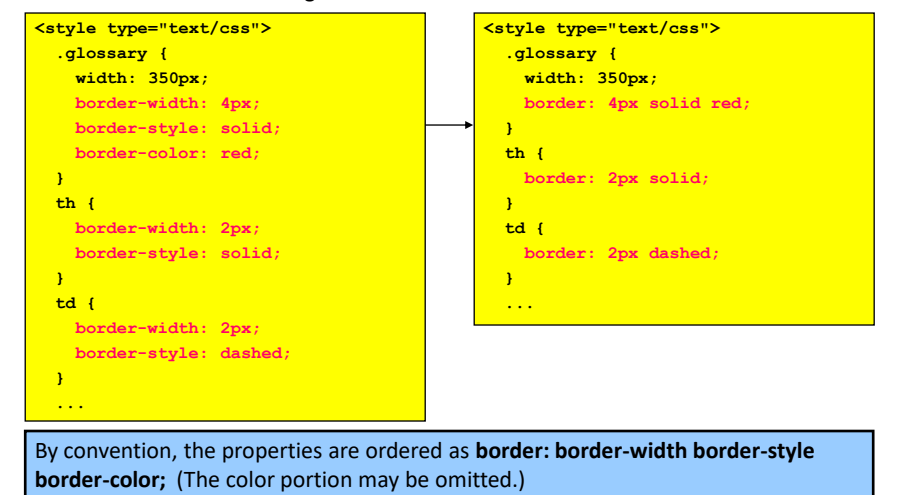

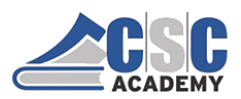

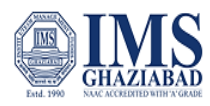

## Adding Cell Padding

By setting the **padding** property, we can make sure there is at least that much white space around our cell contents. This keeps the actual cell contents from displaying too closely to the borders:

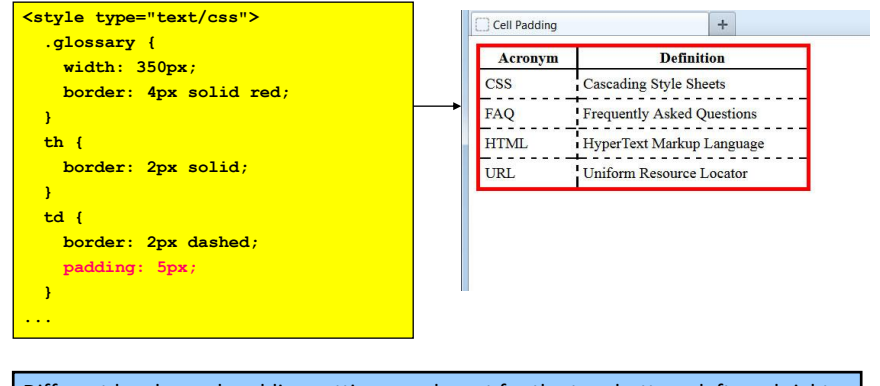

Different border and padding settings can be set for the top, bottom, left, and right sides of elements. We will learn how to do this in an upcoming lesson.

#### Setting a Background Color

By setting the **background-color** property, we can change our table's background away from the default:

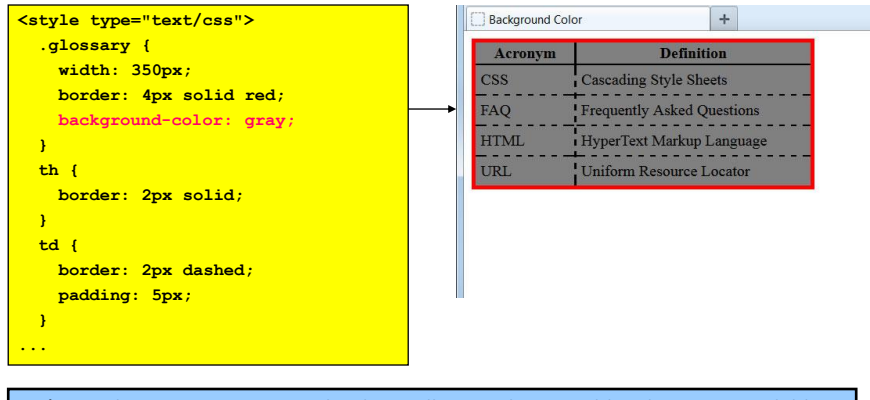

Let's use this property now on the data cells to make our table a bit more readable.

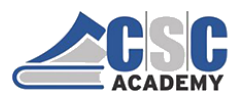

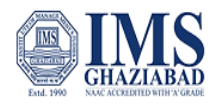

# Using Background Color on Rows

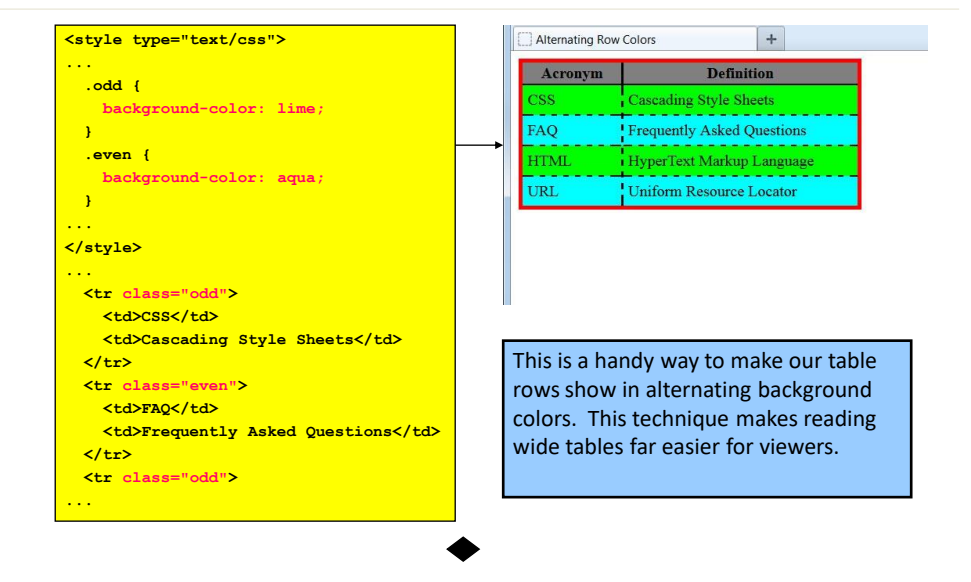

## Using an external style sheet and Linking to External Style Sheet

External style sheets are created in separate documents with a .css extension. An external style sheet is simply a listing of CSS rules. It cannot contain HTML tags. The <link> tag, which goes in the head of an HTML page, is used to link to an external style sheet. There is no limit to the number of external style sheets a single HTML page can use. Also, external style sheets can be combined with embedded style sheets. Follow these steps to create an external style sheet.

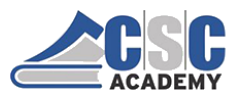

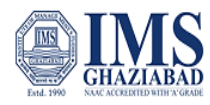

## 1. Start with an HTML file that contains an embedded style sheet, such as this one. Copy this text and paste into a new HTML file

<html> <div> <head> <meta charset="UTF-8"> <title>Embedded Style Sheet</title> <style type="text/css"> h1 { text-align: center; font-size: 12pt; color: #000099; margin-bottom: } table { margin: 5px; width: 290px; } th { padding: 3px; } td { padding-left: 8px; padding-right: 8px; border: 1px solid #990000} #trHeader { text-decoration: underline; color: #990000; } .centerCell { text-align: center; } </style> </head> <body>

2. Create a new file and save it as StyleSheet.css in the same directory. (You can give the file any name as long as it has the .css extension).

3. Move all the CSS rules from the HTML file to the StyleSheet.css file. Don't copy the style tags.

h1 { text-align: center; font-size:
 12pt; color: #000099;
 margin-bottom: }
table { margin: 5px; width: 290px; }
th { padding: 3px; }
td { padding-left: 8px;
 padding-right: 8px;
 border: 1px solid #990000}
#trHeader { text-decoration: underline;
 color: #990000; }
.centerCell { text-align: center; }

© CSC Academy 2020

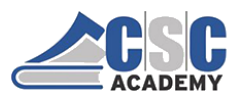

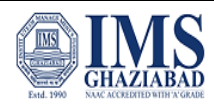

4. Remove the style block from the HTML file.
5. In the HTML file, add a link tag after the closing title tag that points to StyleSheet.css.
khref="StyleSheet.css" rel="stylesheet" type="text/css">

k> attributes include:

href: points to the location of the external style sheet
rel: must be set to "stylesheet" for linking style sheets
type: must be set to "text/css" for linking to cascading style sheets

## **Page Layout Techniques**

- 1. Two-column Page Layout
- 2. Sidebar Navigation Layout with Position
- 3. Flexbox Layout
- 4. Grid Layout

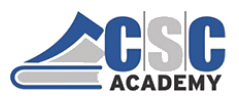

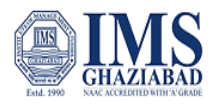

## Two-column Page Layout

| html                                                                                                    |                |                                        |
|----------------------------------------------------------------------------------------------------|----------------|----------------------------------------|
| <html></html>                                                                                                    | ← → ⊂ <b>û</b> | ③ file:///C:/Users/Rak ···· ♡ ☆ ± >> ≡ |
| <head></head>                                                                                                    |                |                                        |
| <title>2 Columns</title><br><style type="text/css"></td><td>2 Columns</td><td></td></tr><tr><td><pre>div:nth-of-type(1) {     width: 49%; float: left; }</pre></td><td>First Column</td><td>Second Column</td></tr><tr><td><pre>div:nth-of-type(2) {     width: 49%; float: right; }</pre></td><td>This is my First Page</td><td>This is my Secopnd Page</td></tr><tr><td></style> |                |                                        |
|                                                                                                    |                |                                        |
| <body></body>                                                                                                    |                |                                        |
| <h1>2 Columns</h1>                                                                                                    |                |                                        |
| <div></div>                                                                                                    |                |                                        |
| <h2>First Column</h2>                                                                                                    |                |                                        |
| This is my First Page                                                                                                    |                |                                        |
|                                                                                                    |                |                                        |
| <div></div>                                                                                                    |                |                                        |
| <h2>Second Column</h2>                                                                                                    |                |                                        |
| This is my Secopnd Page                                                                                                    |                |                                        |
|                                                                                                    |                |                                        |
|                                                                                                    |                |                                        |

#### Sidebar Navigation Layout with Position

<div>

<html> <head> <title>Sidebar Navigation</title> <style> body, h1 { margin: 0; } .navigation { position: absolute; left: 0; width: 10rem; height: 100%; background-color: lightgray; text-align: center; } .navigation ul { padding: 0; list-style-type: none; } .navigation li { padding: 1rem; } .content { padding-top: 1rem; margin-left: 12rem; } </style> </head> <body> <nav class="navigation"> <span>Logo Here</span> Link #1 Link #2 Link #3 <div class="content"> <h1>Content Title</h1> <div> <h2>First Paragraph</h2> This is my first paragraph. </div>

</html>

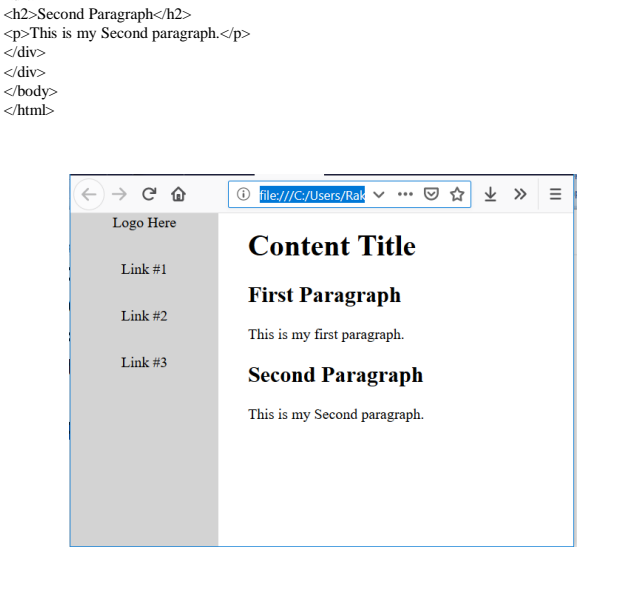

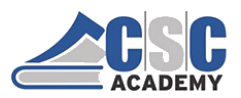

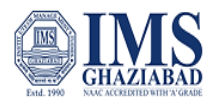

# Flexbox Layout

| html                                                                                                    |       |
|----------------------------------------------------------------------------------------------------|-------|
| <html></html>                                                                                                    | 2     |
| <head></head>                                                                                                    | 0     |
| <title>Flexbox Layout</title>                                                                                                    | Head  |
| <style></td><td></td></tr><tr><td>body { margin: 0; min-height:</td><td>Sideh</td></tr><tr><td>100vh; background: #ccc;</td><td></td></tr><tr><td>display: flex; flex-direction:</td><td></td></tr><tr><td>column; }</td><td></td></tr><tr><td>.header, .footer { height: 3rem;</td><td></td></tr><tr><td>background: #777;</td><td></td></tr><tr><td>color: white; }</td><td></td></tr><tr><td>.content { display: flex; flex: 1;</td><td></td></tr><tr><td>background: #999; color: #000; }</td><td></td></tr><tr><td>.main { flex: 1; background: #eee; }</td><td></td></tr><tr><td>.sidebar { width: 10rem; background:</td><td></td></tr><tr><td>#ccc; }</td><td></td></tr><tr><td></style> |       |
|                                                                                                    | Foote |
| <body></body>                                                                                                    |       |
| <header class="header">Header</header>                                                                                                    |       |
| <main class="content"></main>                                                                                                    |       |
| <aside class="sidebar">Sidebar</aside>                                                                                                    |       |
| <section class="main">Main Content</section>                                                                                                    |       |
|                                                                                                    |       |
| <footer class="footer">Footer</footer>                                                                                                    |       |
|                                                                                                    |       |

|         | G | ۵ | i file:///C:/Users/Rak $\checkmark \dots \bigtriangledown \bigstar \checkmark \gg \equiv$ |
|---------|---|---|-------------------------------------------------------------------------------------------|
| Header  |   |   |                                                                                           |
| Sidebar |   |   | Main Content                                                                              |
|         |   |   |                                                                                           |
|         |   |   |                                                                                           |
|         |   |   |                                                                                           |
|         |   |   |                                                                                           |
|         |   |   |                                                                                           |
| Footer  |   |   |                                                                                           |

# Grid Layout

| html                                                                                                    |
|----------------------------------------------------------------------------------------------------|
| <html></html>                                                                                                    |
| <head></head>                                                                                                    |
| <title>Flexbox Layout</title>                                                                                                    |
| <style></td></tr><tr><td>html, body, .container {</td></tr><tr><td>width: 100%;height: 100%;margin: 0;}</td></tr><tr><td>.container {display: grid;</td></tr><tr><td>grid-template-columns: 12rem 1fr;</td></tr><tr><td>grid-template-rows: 4rem 1fr 4rem;</td></tr><tr><td>grid-template-areas: "header header"</td></tr><tr><td>"sidebar content" footer footer";}</td></tr><tr><td>.header { grid-area: header;</td></tr><tr><td>background-color: lightblue; }</td></tr><tr><td>.sidebar { grid-area: sidebar;</td></tr><tr><td>background-color: pink;}</td></tr><tr><td>.content { grid-area: content;</td></tr><tr><td>background-color: white;}</td></tr><tr><td>.footer { grid-area: footer;</td></tr><tr><td>background-color: lightgray;}</style> |
|                                                                                                    |
| <body></body>                                                                                                    |
| <div class="container"></div>                                                                                                    |
| <div class="header">Header</div>                                                                                                    |
| <div class="sidebar">Sidebar</div>                                                                                                    |
| <div class="content">Main Content</div>                                                                                                    |
| <div class="footer">Footer</div>                                                                                                    |
|                                                                                                    |
|                                                                                                    |
|                                                                                                    |

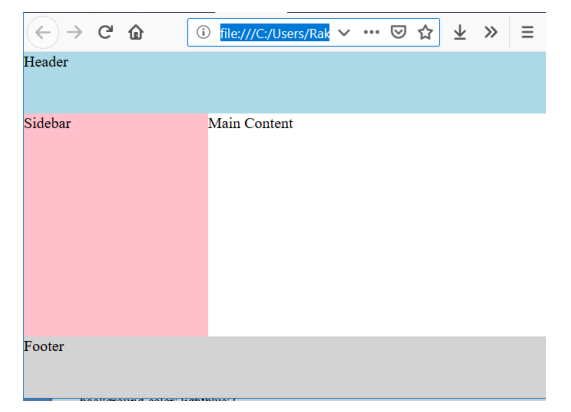

© CSC Academy 2020

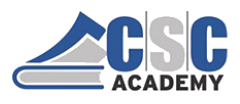

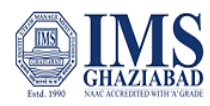

 $\gg$   $\equiv$ 

# Layout with Table

| html<br><html></html>                                                                                                    | ← → ሮ ŵ                          | D file:///C:/Users/Rak ∨ … 🛛 ☆ ⊻ |
|----------------------------------------------------------------------------------------------------|----------------------------------|----------------------------------|
| <pre>chead&gt;</pre>                                                                                                    | This is Web l                    | Page Main title                  |
| gcologn = "2" bgcolor = "#b5dcb3"><br><h1>This is Web Page Main title</h1><br><tr<<td><tr<<td><tr< td=""><td>Main Menu<br/>HTML<br/>PHP<br/>PERL</td><td>HTML and CSS Tutorials</td></tr<></tr<<td></tr<<td> | Main Menu<br>HTML<br>PHP<br>PERL | HTML and CSS Tutorials           |
| HTML and CSS Tutorials                                                                                                    | Ins                              | titute of Management Studies     |
|                                                                                                    |                                  |                                  |
| ctd colspan = "2" bgcolor = "#b5dcb3"> <center>     Institute of Management Studies</center>                                                                                                    |                                  |                                  |

© CSC Academy 2020

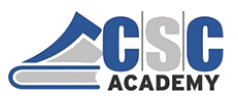

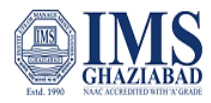

#### **Unit 5 Server Side Scripting**

## Client Side vs. Server Side Web

- Simply defined, client-side code executes on the end-user's computer, usually within a web browser.
- Server-side code executes on the web server, usually within a web application environment, which in turn generates HTML to be viewed in a browser.

# Client Side vs. Server Side Web

- Which one to choose? What are the determining factors?
  - Performance:
    - Responsiveness, speed, reliability
    - Ability to handle a large number of simultaneous users
  - Functionality:
    - Simplicity of use and maintenance,
    - Breadth of user options
    - Ability to handle multiple simultaneous transactions
  - Security:
    - Desktop security
    - Server security
    - Database security
    - Network security

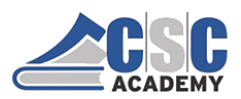

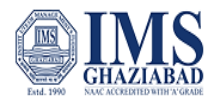

## Client Side vs. Server Side Web

- Examples:
  - Code that runs on the server that interprets every mouse move and keystroke is clearly undesirable
    - terminal to mainframe paradigm
  - On the other hand, one does not want to download an entire product database to a browser and then run code that searches for the products.
  - Server side forms have direct access to active code and perform more reliably
  - On the other hand they are more prone to slowdowns due to the server/network congestion

## Client Side vs. Server Side Web

- In general, the key areas where client-side coding has advantages stem from its location on the user desktop and/or other end device. They include the following:
  - Interactivity (e.g., mouse and keyboard handling)
  - Handling of user interface controls: buttons, textboxes, etc.
  - Feedback and validation

Key server-side strengths include stem from their proximity to the backend business databases and other applications. They include the following:

- Direct information access, retrieval, processing and storage
- facilitate e-commerce, reservations, shipment tracking etc.
- central repository of added web features such as e-mail, chat and multimedia streaming
- security and authentication (mostly)

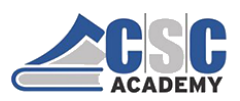

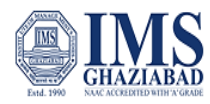

# **Client Side Technologies**

- Java Applets:
  - small programs written in Java, embedded in an HTML page and executed from within a browser
  - Unlike JavaScript, the Java code must be precompiled into a so-called *bytecode* before it can be interpreted by a browser's so-called Java Virtual Machine
  - In other words, the Notepad and the browser alone are not enough to write java applets

# **Client Side Technologies**

- ActiveX controls
  - Similar to Java Applets but can be written in a variety of programming languages such as C, C++, VB and even Java
  - Supported by Windows only
  - Security issues: unlike Java applets, ActiveX controls have full access to all desktop resources: memory, operating systems, ...
    - Authentication and registration system

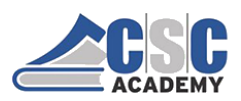

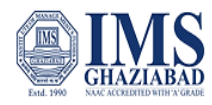

# **Client Side Technologies**

- Macromedia Flash
  - Proprietary commercial application for creating interactive graphic content
  - It has its own scripting language
  - To reproduce the Flash content browsers must be equipped with a Flash Player plug-in

# Server Side Technologies

Server-side technologies are quite numerous and diverse. Popular server side web application technologies include:

- Microsoft ASP/.NET
- Java server technologies such as J2EE, JSP, and servlets
- CGI / Perl
- PHP
- ColdFusion

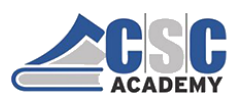

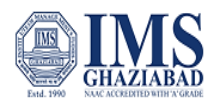

# Server Side Technologies

- In addition, the server-side technologies include database systems such as Oracle, SQL Server (Microsoft), MySQL (open source) and many others
  - DB systems are indispensable part of server side operations and some DB software providers, such as Oracle are combining web application functionality with their core database functions

# Server Side Technologies

- The "core" server side application development platforms can retrieve, modify and query the contents of databases through their own access mechanisms:
  - ADO.NET for Microsoft's .NET platform enables access to almost every existing database platform
  - php enables direct access to many existing DB platforms, most notably MySQL, but also, Oracle, SQL Server and others

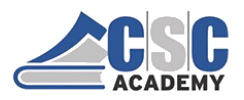

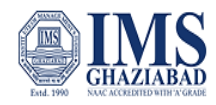

# What does **PHP** stand for?

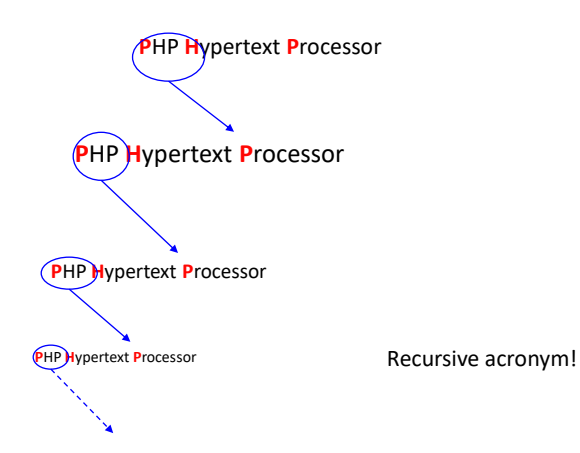

Not Personal Home Page

# What is **PHP**?

•Server-side programming language

•Designed for quick development of HTML based dynamic web pages -Server side scripts embedded in HTML pages -<?php ...... ?>

•Elements of C, Java, and Perl

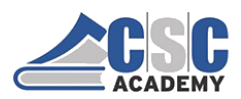

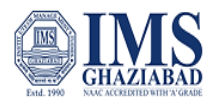

# **Evolution of PHP**

- 1994, *Rasmus Lerdorf*: started off as a series of Perl scripts
- June 8, 1995: Personal Home Page/Forms Interpreter, released to the public
- June, 1998, PHP3
- PHP4 introduced features of object-oriented programming
  - Objects/classes
  - Pass/return by reference
- PHP5 added more OO features
  - Exception handling
  - Abstract classes and methods

## **Client: makes a request**

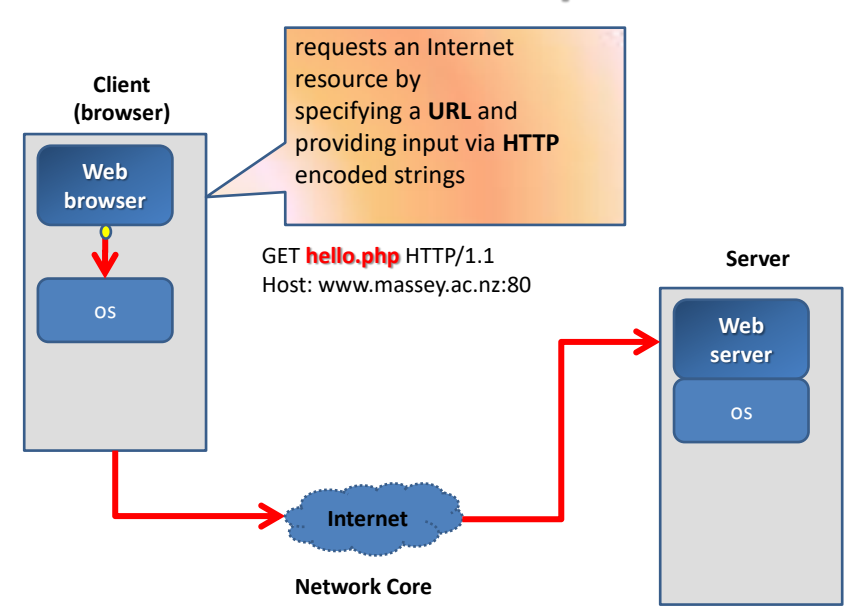

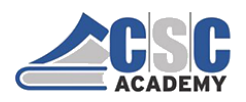

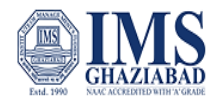

# Server: responds

#### • Webserver supports HTTP.

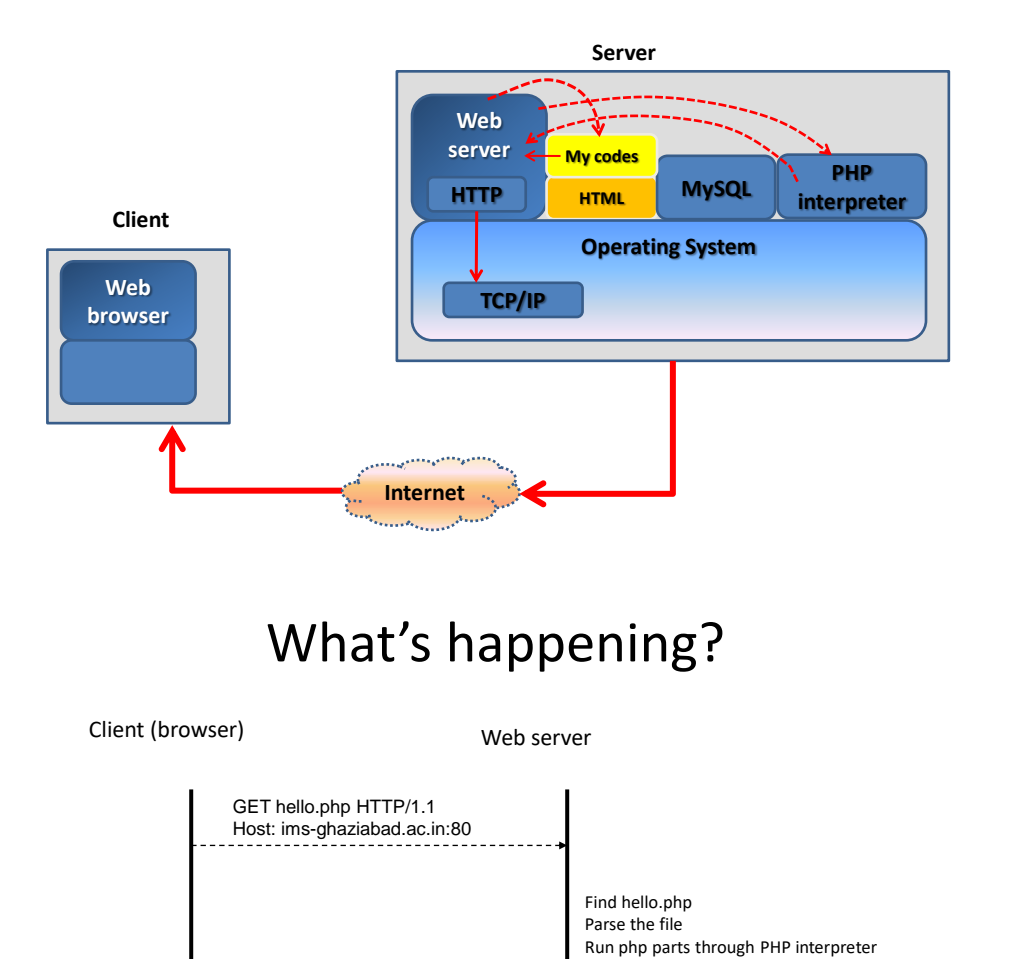

Deliver resulting document to port 80

© CSC Academy 2020

HTTP/1.1 200 OK (document body)

Display resulting document on the screen

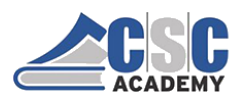

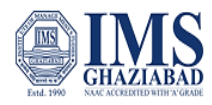

# **PHP Designer**

Configure your PHP editor to access the PHP interpreter

From the menu bar, select Tools/Preferences

| Preferences                                                                                                    |                                                                                                    |  |
|----------------------------------------------------------------------------------------------------|----------------------------------------------------------------------------------------------------|--|
| Preferences                                                                                                    |                                                                                                    |  |
| General Gon startup Gon startup Grogram Update Goument Types Grogram Update Goument Types Grogram Update Goument Goument Goume | Debug         PHP Interpreter:         c: (vitami /php/php-win.exe         example: php.exe in c: (php)         example: c: (windows/php.ini         example: c: (windows/php.ini         PHP Code Inspector         Image: Automatic detect new classes, functions and variables in the document |  |

## 1st PHP program

Enter this text in a file called "hello.php"

| <html><br/><head>&lt;<br/><body></body></head></html> | title>Hello      | o<                              | :/head> |  |
|-------------------------------------------------------|------------------|---------------------------------|---------|--|
| < <b>?php</b><br>print '<br><b>?</b> >                | ' <h1>Hi th</h1> | ere! <td>.&gt;";</td> <td></td> | .>";    |  |
| <br>                                                  |                  |                                 |         |  |

Load the URL in a browser and see what happens

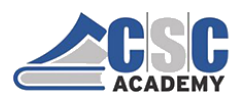

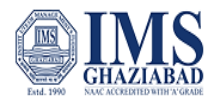

## Comparison with Javascript

Javascript is sent from server and runs on the client side.

**PHP** runs on the server, just like **CGI** scripts. The client does not see the PHP code - **only the results**.

But PHP has some advantages.

# Interpreted language

PHP is an interpreted language, i.e. an interpreter runs the code directly without compiling

Interpreted languages include: PHP, Perl, Python

Compiled languages include: C, C++, Java

PHP code is <u>executed</u> on the server, and the plain HTML result is sent to the browser.

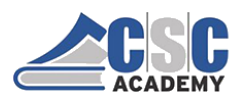

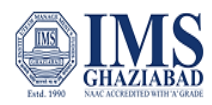

## **Basic Syntax**

• a PHP scripting block always starts with <?php and ends with ?>.

• a PHP scripting block can be placed anywhere in the document.

• contains HTML tags, just like an HTML file, and some PHP scripting code.

• each code line in PHP <u>must end</u> with a semicolon.

• The file must have a **.php extension**. If the file has a **.html** extension, the PHP code will <u>not</u> be executed.

• possible extensions: ".php", ".php3", ".php4", ".php5", ".phtml",

• ".inc", ".tpl",

# **PHP Variables**

Variables in PHP are **<u>dynamically typed</u>** - no need to declare them - PHP is a weakly-typed programming language

Variable names begin with \$ then a character (not number)

- ✓ \$value = 1;
- ✓ \$x = 1.432344;
- \$myName = "Rasmus Lerdorf";
- yourName = "Zeev Suraski"; //invalid, missing \$
- \$7eleven = "McGyver"; //invalid, starts with a number

PHP supports **references** (BE CAREFUL syntax is slightly different from C++!) \$a = &\$x;

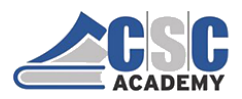

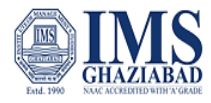

# Assign by reference (an alias)

To assign by reference, simply place an ampersand (&) at the beginning of the variable which is being assigned (the source variable). For instance, the following code snippet outputs '*My name is Angus*' twice:

```
<?php

$foo = 'Angus'; // Assign the value 'Angus' to $foo

$bar = &$foo; // Reference $foo via $bar.

$bar = "My name is $bar"; // Alter $bar...

echo $bar;

echo $foo; // $foo is altered too.

?>
```

# Try the following

Modify "hello.php" to print your name after assigning it to a variable.

What happens if this line is inserted into the php script? print "<small>" . date("Y M d", getlastmod()) . "</small>";

What happens if you call phpinfo()?

**phpinfo()** is a valuable debugging tool as it contains all EGPCS (Environment, GET, POST, Cookie, Server) data.

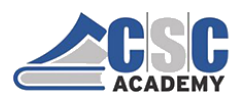

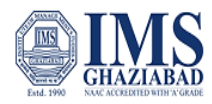

# Jumping in and out of PHP

<html><head><title>1st PHP</title></head><body>

<?php print "This line was PHP generated"; ?> This line was not... <?php print "This line was also PHP generated"; ?>

</body></html>

# Comments

C-style: // this is a comment

Shell script style: # this is a comment

Multi-line comments: /\* this is a comment this is the continuation of the comment \*/

Note: Nested multi-line comments are not allowed.

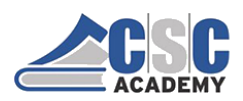

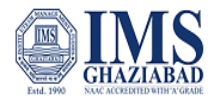

# **PHP Variables**

| Boolean     | boo |
|-------------|-----|
| Integer int |     |
| Float       | flo |
| String      | str |
| Array       | arr |
| Object      | obj |

# **PHP Variables**

#### **Convention:**

\$strName1='some name'; \$intNumber1=2000000000; \$floNumber2=2.456; \$floNumber3=1.8e308; //notice scientific notation

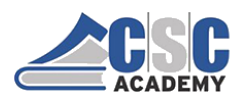

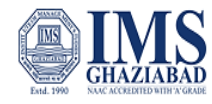

## **PHP Constants**

By default, case-sensitive as are variables

define("DEFAULT\_SCRIPT", "php"); define("MIN\_SPEED", 2);

#### define("DEFAULT\_SCRIPT", "php",TRUE);

You can turn a constant variable case-insensitve using a third argument set to TRUE.

# **PHP Operators**

 $=,==,\,+,\,-,\,/,\,*,\,\&\&,\,|\,\,|\,,\,!,\,++,\,--,\,\%,\,/=,\,*=,\,>,\,<,\,>=,\,<=,\,\&,\,|\,,\,\wedge,\,\sim$ 

– All similar to C

Additionally,

| •         | String concatenation<br>\$fullName = \$firstName . " " . \$lastName;                                                                                                   |  |
|-----------|----------------------------------------------------------------------------------------------------|--|
| ===, !=== | Identical test operator: same type as well as same value                                                                                                    |  |
| @         | <b>Error suppression command</b><br>When placed in front of an expression in PHP, any error<br>messages that might be generated by that expression will<br>be ignored. |  |
| ~~        | Back tick to execute shell commands (be careful for variations on different platforms)                                                                                 |  |

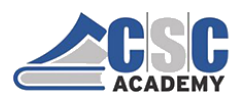

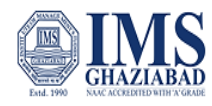

# Execution Operator (``)

Note that these are <u>not</u> single-quotes!

PHP will attempt to execute the contents of the **backticks** as a shell command;

<**?php**\$output = `dir \*.php`;
echo "\$output";
?>

# HTML with Form

Consider this html source to produce a simple form.

Please enter your date of birth Day no day 🗧

Very cumbersome and error prone!

| <html></html>                                          |  |  |
|--------------------------------------------------------|--|--|
| <head><title>Date of Birth</title></head>              |  |  |
| <body></body>                                          |  |  |
| Please enter your date of birth                        |  |  |
| <form action="dataEntry.php" method="post"></form>     |  |  |
|                                                        |  |  |
| Day                                                    |  |  |
| drop-down list for days                                |  |  |
| <select name="day"></select>                           |  |  |
| <option selected="selected" value=""> no day </option> |  |  |
| <option value="1">1</option>                           |  |  |
| <option value="2">2</option>                           |  |  |
| <option value="3">3</option>                           |  |  |
| <option value="4">4</option>                           |  |  |
| <option value="5">5</option>                           |  |  |
| <option value="6">6</option>                           |  |  |
| <option value="7">7</option>                           |  |  |
| <option value="8">8</option>                           |  |  |
| <option value="9">9</option>                           |  |  |
| <option value="10">10</option>                         |  |  |
| <option value="11">11</option>                         |  |  |
| <option value="12">12</option>                         |  |  |
| <option value="13">13</option>                         |  |  |
| <option value="14">14</option>                         |  |  |
| <option value="15">15</option>                         |  |  |
| <option value="16">16</option>                         |  |  |
| <option value="17">17</option>                         |  |  |
| <option value="18">18</option>                         |  |  |
| <option value="19">19</option>                         |  |  |
| <option value="20">20</option>                         |  |  |
| <option value="21">21</option>                         |  |  |
| <option value="22">22</option>                         |  |  |
| <option value="23">23</option>                         |  |  |
| <option value="24">24</option>                         |  |  |
| <option value="25">25</option>                         |  |  |
| <option value="26">26</option>                         |  |  |
| <pre><option value="27">27</option></pre>              |  |  |
| <option value="28">28</option>                         |  |  |
| <option value="29">29</option>                         |  |  |
| <option value="30">30</option>                         |  |  |
| <pre><option value="31">31</option></pre>              |  |  |
|                                                        |  |  |
|                                                        |  |  |
|                                                        |  |  |
|                                                        |  |  |
| ····· · · · · · · · · · · · · · · · ·                  |  |  |

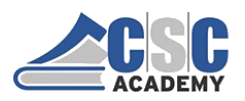

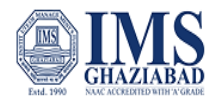

# **PHP** makes it easier

<option value="1">1</option <option value="1">1</option <option value="2">2</option> <option value="3>3</option> <option value="3>3</option> <option value="5>5</option> <option value="5>5</option> <option value="6">5</option> <option value="6">5</option> <option value="6">5</option> <option value="10">10</option> <option value="12">12</option> <option value="12">12</option> <option value="12">12</option> <option value="12">12</option> <option value="12">12</option> <option value="12">12</option> <option value="13">15</option> <option value="14">15</option> <option value="15">15</option> <option value="16">15</option> <option value="16">16</option> <option value="16">16</option> <option value="21">22</option> <option value="22">22</option> <option value="22">22</option> <option value="22">22</option> <option value="25">25</option> <option value="25">25

| →<br>→  | n (Şudy – 1, Şudy – 51, ++Şudy) {<br>nrint "\t <ontion value-\"\$dav\"="">\$dav</ontion> \n": |
|---------|-----------------------------------------------------------------------------------------------|
| }<br>?> |                                                                                               |
| Not     | $\mathbf{e}$ : use the escape sequence $\mathbf{v}^{\prime\prime}$ to produce double quotes   |

# **Escape Characters**

- **\n** line feed character
- **\r** carriage return character
- **\t** tab
- **\\** backslash character
- \\$ dollar sign
- **\"** double quote character

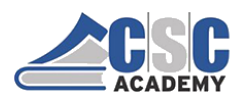

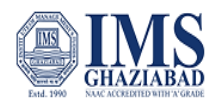

## Arrays

An <u>array</u> in PHP is actually an ordered map. A map is a type that associates *values* to *keys*.

array( key => value , ... )

// key may only be an integer or string
// value may be any value of any type

# **Escape Characters**

| <b>\n</b> | line feed character       |
|-----------|---------------------------|
| \r        | carriage return character |

- **\t** tab
- **\\** backslash character
- \\$ dollar sign
- **\"** double quote character

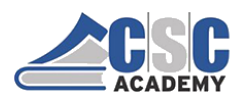

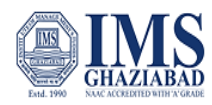

## Arrays

An <u>array</u> in PHP is actually an ordered map. A map is a type that associates *values* to *keys*.

array( key => value , ... )

// key may only be an integer or string
// value may be any value of any type

# **Creating & printing Arrays**

// Create a simple array. \$array = array(1, 2, 3, 4, 5); print\_r(\$array);

| Output: | Array (  |  |
|---------|----------|--|
|         | [0] => 1 |  |
|         | [1] => 2 |  |
|         | [2] => 3 |  |
|         | [3] => 4 |  |
|         | [4] => 5 |  |
|         | )        |  |

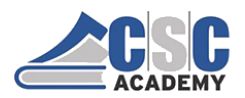

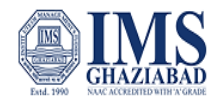

# **Printing Array Elements**

#### <?php

```
$array = array(5=>43, 32, 56, "b"=> 12);
print("\$array[\"b\"]=");  
echo $array["b"];  
print "<br>
print("\$array[\"b\"]= $array['b']");  
print("\$array[\"b\"]= {$array['b']}");  
print("\$array[\"b\"]= {$array["b"]}");
```

Output of the correct statements:

\$array["b"]=12

# **More Print Examples**

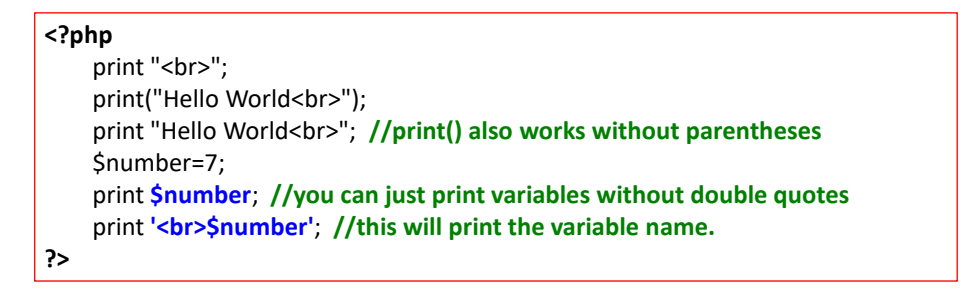

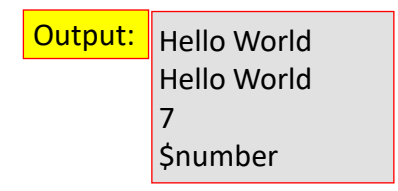

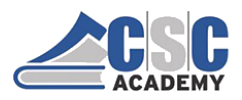

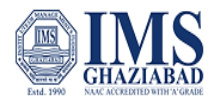

# **Extending & Modifying Arrays**

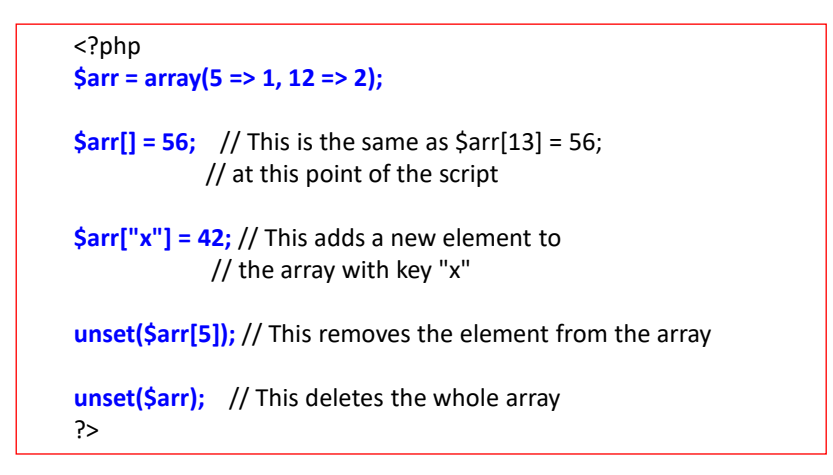

# int array\_unshift()

#### Prepend one or more elements to the beginning of an array

Note that the list of elements is prepended as a whole, so that the prepended elements stay in the same order. All numerical array keys will be modified to start counting from zero while literal keys won't be touched.

-returns the **new** number of elements.

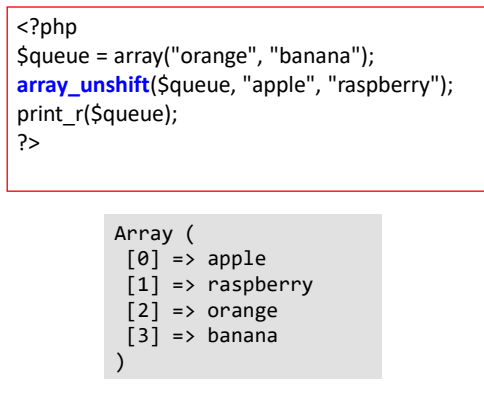

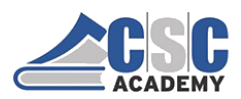

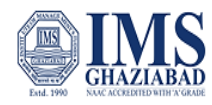

# int array\_push()

Push one or more elements onto the end of array. Returns the new number of elements

| php</th                                               |
|-------------------------------------------------------|
| \$stack = array("orange", "banana");                  |
| <pre>array_push(\$stack, "apple", "raspberry");</pre> |
| print_r(\$stack);                                     |
| ?>                                                    |

Array
(
 [0] => orange
 [1] => banana
 [2] => apple
 [3] => raspberry
)

# mixed array\_pop()

pops and returns the last value of the array, shortening the array by one element. If array is empty (or is not an array), NULL will be returned. Will additionally produce a Warning when called on a non-array.

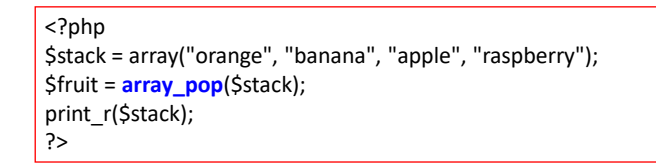

| Arr | ay  |    |        |
|-----|-----|----|--------|
| (   |     |    |        |
|     | [0] | => | orange |
|     | [1] | => | banana |
|     | [2] | => | apple  |
| )   |     |    |        |

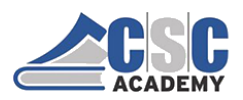

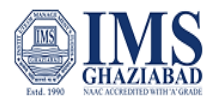

#### PHP arrays: more examples

Arrays in PHP are associative arrays, i.e. indices need not be integers.

print \$details["name"];

Features auto-indexing, e.g.:

\$daysOfWeek = array(1=>"Mon", "Tue", "Wed", "Thu", "Fri", "Sat", "Sun"); \$myNumbers = arrray(1, 2, 3, 4, 5, 10=>1, 5=>2, 20, 3=>25);

# **Iterating through Arrays**

| <pre>foreach (array_expression as \$value) {     statement }</pre>                                                                                         |                                                                                                    |  |  |  |
|----------------------------------------------------------------------------------------------------|----------------------------------------------------------------------------------------------------|--|--|--|
| Example:<br><html><br/><body><br/><?php<br>\$x=array("red","green","blue");<br/>foreach (\$x as \$value) {<br/>echo \$value . "<br/>";<br/>}</body></html> | <ul> <li>Loops over the array given<br/>by array_expression.</li> <li>On each loop, the value of the current<br/>element is assigned to \$value and the<br/>internal array pointer is advanced by one<br/>(so on the next loop, you'll be looking at<br/>the next element).</li> <li>Note: acts on a copy of the array</li> </ul> |  |  |  |
| ?>                                                                                                    | Output:<br>red<br>green                                                                                                    |  |  |  |
| <br>                                                                                                    | blue                                                                                                    |  |  |  |

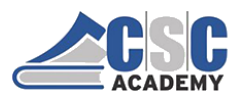

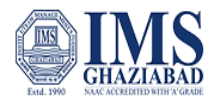

# Iterating through Arrays

foreach (array\_expression as \$key => \$value)
statement

#### Example:

<html>

<body> <?php

\$numbers = array("one"=>"une", "two"=>"deux",
"three"=>"trois", "four"=>"quatre", "five"=>"cinq");

foreach(\$numbers as \$key=>\$val) {
 print "English: " . \$key . ", French " . \$val . "<br/>>";
}

?>

</body> </html> • Loops over the array given by *array\_expression*.

• On each loop, the current element's key is assigned to the variable *\$key*.

• Note: acts on a copy of the array

#### Output:

English: one, French une English: two, French deux English: three, French trois English: four, French quatre English: five, French cinq

# Try this!

Type in the arrays in a test program and try print\_r(\$arrayName);

Modify the date of birth PHP script so that the drop-down list for the months displays the month name ("January", "February", etc.) rather than the month number.

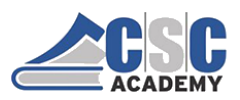

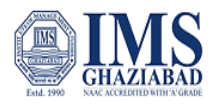

## **PHP Control Structures**

- if, else, switch ... case ..., break, continue
  - Similar to C, but must use brackets {} always
- elseif
  - Different syntax to C, same semantics
- While loop ..., do ... while loop, for loop...
   All similar to C

# **PHP Control Structures**

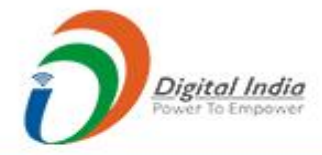

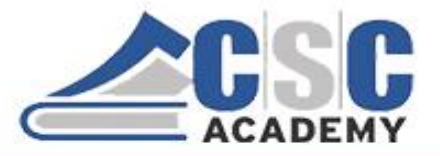

© CSC Academy 2020. This material is not for public circulation